## **Term Course Maintenance Instructions**

## Modify an Existing Course by Submitting a TCM Request

1. Using your Star ID Log on to Term Course Maintenance at:

https://www5.stcloudstate.edu/registrar/faculty/termcoursemaintenance/

| ST.               | CLOUD STATE                                                                                                    |
|-------------------|----------------------------------------------------------------------------------------------------|
| About             | t Us 👻 Admissions 👻 Academics 👻 Campus Life 👻 Athletics & Recreation 🛛 Alumni & Friends                                                    |
| Office of Records | COURSE SCHEDULE      COURSE SCHEDULE      COURSE SCHEDULE      COURSE SCHEDULE      StariD:     remed Login Help?      Password:     Login |

2. Select the Term from the Drop Down List by clicking on the field

| ourse Selection 🕨           | Term Course Mainte       | nance                                      |            |                |
|-----------------------------|--------------------------|--------------------------------------------|------------|----------------|
| Change History 🕨            | Course Selection         |                                            |            |                |
| Logout 🕨                    | Term: Fall Semester 2014 | Subject:                                   | ✓ Continue | Add New Course |
| Contact Us                  | COURSE                   | TITLE                                      |            |                |
|                             | HURL 102                 | Human Relations and Race (Diversity)       |            |                |
| Administrative Services 118 | HURL 199                 | Community Short Course                     |            |                |
| registran@stcioudstate.edu  | HURL 201                 | Non-Oppressive Relationships I (Diversity) |            |                |
| (320) 308-2111              | HURL 200                 | Independent Study                          |            |                |
| Fax: (320) 308-2059         | HURL 200                 | Global Social and Environmental Justice    |            |                |
| Desistantian Units          | HURL 406                 | Sevual Assault Advocacy Training           |            |                |
| Registration Help:          | HURL 418                 | Xenonhobia                                 |            |                |

| Course Se | lection » | Term Course Maintena                             | nce      |            |                |
|-----------|-----------|--------------------------------------------------|----------|------------|----------------|
| Logout »  |           | Spring Semester 2015<br>Term: Fall Semester 2014 | Subject: | ✓ Continue | Add New Course |

- 3. Select Subject. Your selection will be determined by your departmental access.
- 4. Click Continue.
- 5. From the displayed list Select the course you would like to modify

| Office of Record            | ls and Registrati        | on                                                                        |
|-----------------------------|--------------------------|---------------------------------------------------------------------------|
| Course Selection            | Term Course Maint        | enance                                                                    |
| Change History              | Course Selection         |                                                                           |
| Logout »                    | Term: Fall Semester 2014 | ♥ Subject: Human Relations and Multicultural Ed ♥ Continue Add New Course |
| Contact Us                  | COURSE                   | TITLE                                                                     |
| condict 03                  | HURL 102 01              | Human Relations and Race (Diversity)                                      |
| Administrative Services 118 | HURL 102 02              | Human Relations and Race (Diversity)                                      |
| registrar@stcloudstate.edu  | HU AL 102 0.             | Human Relations and Race (Diversity)                                      |
| (320) 308-2111              | <u>10RL 102 04</u>       | Human Relations and Race (Diversity)                                      |
| Fax: (320) 308-2059         | HURL 102 05              | Human Relations and Race (Diversity)                                      |
|                             | HNRL 102.00              | Human Relations and Race (Diversity)                                      |
| Registration Help:          | HURI 102.08              | Human Relations and Race (Diversity)                                      |
| (320) 308-2111              | HUBL 102.09              | Human Relations and Race (Diversity)                                      |
|                             | HURL 102 11              | Human Relations and Race (Diversity)                                      |
|                             | HURL 102 14              | Human Relations and Race (Diversity)                                      |
|                             | HURL 102 15              | Human Relations and Race (Diversity)                                      |
|                             | HURL 102 16              | Human Relations and Race (Diversity)                                      |
|                             | HURL 102 17              | Human Relations and Race (Diversity)                                      |
|                             | 1000 400 40              | Human Delations and Dess (Diversity)                                      |

6. The screen will display the Course/Section information. Make modifications as needed.

| Office of Record                                                                                                    | ds and Registration                                                                                                    | ES          | COURSE SCH                      | EDULE     |
|----------------------------------------------------------------------------------------------------|----------------------------------------------------------------------------------------------------|-------------|---------------------------------|-----------|
| Course Selection »<br>Change History »<br>Logout »                                                                                                    | Term Course Maintenance Term: Fall Semester 2014 Course: 000092 HURL 102 01 Human Relations and Race (Diversity)                                                                                                    | Copy Sec    | tion Cance                      | I Section |
| Contact Us<br>Administrative Services 118<br>resistrar@stcloudstate.edu<br>(320) 308-2111<br>Far: (320) 308-2059<br>Registration Help:<br>(320) 308-2111 | COURSE TITLE: [Human Relations and Race (Diversity)         BEGIN DATE: August       1/25 \$\frac{2014}{2014}\$ END DATE: [December \$\frac{19}{49}\$ / 2014 \$\frac{2014}{2014}\$         SESSION TYPE: [Full Term (10)         GEDIT S:       3         CLASS SIZE: 30         PERMISSION REQUIRED:       \$\frac{1}{2}\$         INSTRUCTIONAL TYPE: [Lecture (01)         MEDIA CODE:       \$\frac{1}{2}\$ GRADING OPTION: [Normal (01)       \$\frac{1}{2}\$ (Optional for Approved Courses Only) |             |                                 |           |
|                                                                                                    | Meeting Time<br>BEGIN DATE BEGIN TIME END DATE END DATE END TIME ARRANGED N M T W R F S BUILDINGROO<br>August V (25 V) (2014 V 1 V : 00 V O AM ® PM December V) (19 V) (2014 V 2 V : 15 V O AM ® PM O V O V O O AM ® PM December V) (19 V) (2014 V 2 V : 15 V O AM ® PM O V O V O V O V O V O V O V O V O V O                                                                                                    | M<br>19 🙀 1 | INSTRUCTOR<br>Tademe,<br>Tamrat | *<br>*    |
|                                                                                                    | CO-Heguise Courses COURSE TITLE No Co-Reguiste Courses                                                                                                    |             |                                 |           |
|                                                                                                    | Cross-Listed Courses                                                                                                    |             |                                 |           |

- 7. To change the Instructor and/or Rooms, click on the Icon 🕹 behind the Instructor's Name.
- 8. To Delete and Instructor and/or Rooms click on the Icon <sup>4</sup> behind the Instructor's Name. NOTE: More than one instructor may be added to a course. Only one room may be added to a course.

| BEGIN DATE              | BEGIN TIME       | END DATE                 | END TIME              | HOURS<br>ARRANGED | N M | DAY | S<br>R | FS  | BUILDING/ROOM              |   | INSTRUCTO         | R  |
|-------------------------|------------------|--------------------------|-----------------------|-------------------|-----|-----|--------|-----|----------------------------|---|-------------------|----|
| August V /25 V /2014 V  | 1 V:00 V OAM @ P | ⊿ December ♥ /19 ♥ /2014 | ✓ 2 ✓: 15 ✓ ○ AM ● PM |                   |     |     | 0(     | ם כ | Education Building<br>B107 | 0 | Tademe,<br>Tamrat | 40 |
|                         |                  |                          |                       |                   |     |     |        |     |                            |   | 2+                |    |
| Co-Requisite Courses    |                  |                          |                       |                   |     |     |        |     |                            |   |                   |    |
| +<br>COURSE             |                  |                          | TITLE                 |                   |     |     |        |     |                            |   |                   |    |
| No Co-Requisite Courses |                  |                          |                       |                   |     |     |        |     |                            |   |                   |    |
| Cross-Listed Courses    |                  |                          |                       |                   |     |     |        |     |                            |   |                   |    |
| +<br>COURSE             |                  |                          | TITLE                 |                   |     |     |        |     |                            |   |                   |    |
| No Cross-Listed Courses |                  |                          |                       |                   |     |     |        |     |                            |   |                   |    |

9. A box will open over the other screen. Type in the Instructor's name and Click on Search. Select the Instructor. If modifying a room, a screen will appear with building and room information.

|                                                           |                    | Last Name:      | First Name:               | Search          | Cancel        |                     |                 |              |
|-----------------------------------------------------------|--------------------|-----------------|---------------------------|-----------------|---------------|---------------------|-----------------|--------------|
| Course Selection -                                        | Term Control M     | e               |                           |                 |               |                     |                 |              |
| Change History »                                          | m: Fall Semester   |                 |                           |                 |               |                     |                 |              |
| Logout                                                    | COURSE TITLE: Hun  |                 |                           |                 |               |                     |                 |              |
| Contact Us                                                | BEGIN DATE: Augus  |                 |                           |                 |               |                     |                 |              |
| Administrative Services 118<br>registrar@stcloudstate.edu | SESSION TYPE: Full |                 |                           |                 |               |                     |                 |              |
| (320) 308-2111<br>Fax: (320) 308-2059                     | CREDITS: 3 CI      |                 |                           |                 |               |                     |                 |              |
| Registration Help:                                        | INSTRUCTIONAL TYP  |                 |                           |                 |               | ~                   |                 |              |
| (320) 306-2111                                            | MEDIA CODE:        |                 |                           |                 |               | d Courses Only)     |                 |              |
|                                                           | Meeting Time       |                 |                           |                 |               |                     |                 |              |
|                                                           | BEGIN DATE         | BEGIN T         | IME END DATE              | END             | TIME          | HOURS<br>ARRANGED N | DAYS<br>M T W R | F S BUILDING |
|                                                           | August V           | 25 ~ 2014 ~ 1 ~ | 00 V O AM @ PM December V | 19 ~ 2014 ~ 2 、 | . 15 V O AM @ | РМ 🗌 🗌              |                 | Education    |

- 10. On the bottom portion of the screen, there is an option to enter a Special Message or Additional Comments to the Registrar.
- 11. A Special Message is added to the course and will be viewable by students. An example: "Need Pre-Requisite".
- 12. An Additional Comment to Registrar is used to communicate information to the Records & Registration office. An example: "Room was approved by department"
- 13. Click Continue when all changes are made. All changes will show in a red box. Click Modify to edit any changes. Click Submit when finished.

| No Co-Requisite Courses                                        |                | IIILE |  |
|----------------------------------------------------------------|----------------|-------|--|
| Cross-Listed Courses<br>+<br>COURSE<br>No Cross-Listed Courses |                | TITLE |  |
| Special Messages:                                              | Check Spelling |       |  |
| Additional Messages<br>#<br>MESSAGE<br>No Additional Messages  |                |       |  |
| Additional comments to Registrar                               | $\sim$         |       |  |
| Continue                                                       |                |       |  |